1.

2.

1. info http://info.tsinghua.edu.cn/ --

"

--

Ш

| ()<br>信息门户   首页   综合   非                                | 救学   科研   财务   新闻   生活                               |
|---------------------------------------------------------|------------------------------------------------------|
| 中非员族,                                                   | · 往办惠克。                                              |
| <b>かな</b><br>(无) か                                      | 教学(0) 财务(0) 科研(0)<br>公目动化系统                          |
|                                                         | 线服务系统<br>学                                           |
| 到1103/通知         网           》 网上辅双课程认定 于今天结束         教 | 络学堂 成绩录入 课表<br> 师审批特殊原因选课 新开课申报<br> 容生资助奖励 文化表质课     |
| 》距 21-22春 本科生正选 开始还有1天 Sf                               | RT(教师项目) SRT(专家审核)                                   |
| 服务列表 我的收藏                                               |                                                      |
| 所属机构 全部   宣传部   保卫部                                     | 武装部   团委   党办校办   国际处 教务处                            |
| 服务分类 全部   综合办公   人事                                     | 财务   教学培养   科研   学生工作   外事   1                       |
| 使用场景 全部 业务办理 开证明                                        | 信息查询   信息管理   其它场景   合同审批                            |
| 项号参省称 1至か「AFBFCF                                        | отет <mark>к сојні і і о</mark> јкі сімі.            |
| 默认排序。◆ 拼音 ◆ 申请数                                         | \$                                                   |
| 收藏了                                                     | 安 調 会                                                |
| <b>教职工因公出国(境)计划</b><br>备<br>国际处                         | <ul> <li>              教职工因公出国(境)任务申<br/>请</li></ul> |
| 2.                                                      |                                                      |

注意事项

1、因公出国(境)计划报备与因公出国(境)任务申请相关联。填写出国(境)任务申请时,系统将自动读 取所关联计划中的出访任务性质和出访国家或地区,请认真填写相关信息。

2、学术交流合作出访,指各单位直接从事教学和科研任务的人员(含离退休人员)及在学校或二级单位担任 <u>领导职条的专家学者</u>因公出国(境)执行学术交流合作任务。主要包括开展教育教学活动、科学研究、学术。 要国际学术会议以及执行国际学术组织履职任务等。一般性工作交流出访;主要指一般性中外校 访问、出席重 间的工作交流。
际和科研院所

3.

|                                | 教职工因公出国<br>Business Travel Plan of Facult | (境)计划报备<br>y/Staff for Record or Ap | proval                                                                                                    |
|--------------------------------|-------------------------------------------|-------------------------------------|----------------------------------------------------------------------------------------------------|
| 经办人信息<br>Operator Information  |                                           |                                     |                                                                                                    |
| 经办人工作证号<br>Tsinghua ID No.     | -10 Malifia                               | 经办人姓名<br>Name                       | 114                                                                                                    |
| 出访人信息<br>Applicant Information |                                           |                                     |                                                                                                    |
| 出访人工作证号<br>Tsinghua ID No.     |                                           | 出访人姓名<br>Name                       |                                                                                                    |
| 所在单位<br>School/Department      | <b>通选持</b>                                | 职务(职称)<br>Position                  |                                                                                                    |
|                                |                                           |                                     | <ul> <li>学术交流合作出访(&lt;90天) Academic Visit(&lt;90 days)</li> <li>一般性工作交流出访(&lt;90天) General Work Exchange Visit(&lt;</li> </ul> |

ш п

ш п

| 1 | 1 |   |
|---|---|---|
| _ | t | • |

| 1 "                                                                                                | н ш   | 11 II       | "     |                     | II                         |
|----------------------------------------------------------------------------------------------------|-------|-------------|-------|---------------------|----------------------------|
| "                                                                                                  |       |             |       |                     |                            |
| 在办事项 阶段性事 3 力结事项 阶段性事                                                                              | 项     |             |       |                     | - <b>***</b> *             |
| 事项名称:                                                                                              | 申请编号: |             | 御巧病要: |                     | 技术 清空<br>展开高级搜索 •          |
| 申请编号 : 2112091008204510                                                                            |       |             |       |                     |                            |
| <b>校职工网公出国(境)计划报告</b><br>中调时间:2021-12-09 10:08:19<br>小活时间:2021-12-09 14:32:07<br>▲ かたわ時で第一冊は方:==== |       | 办理时长: 0天4小时 |       |                     | <ul> <li>● 金融详情</li> </ul> |
| 任务环节                                                                                               | 办理人   | 办理意见        | の理结果  | 办理时间                |                            |
| 服务发起人                                                                                              | £166  |             | 提交申请  | 2021-12-09 10:08:20 |                            |
| 出访人所在单位外事于事审核                                                                                      | 4.4   | 權改后两上报      | 10.0  | 2021-12-09 14:32:07 |                            |

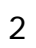

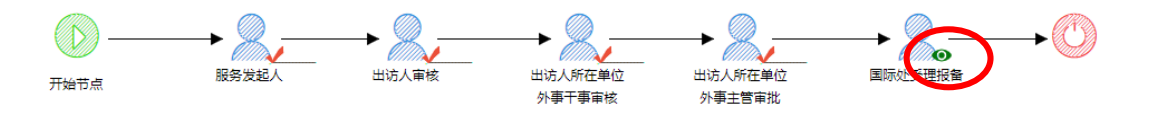

| の理洋備          |     |         |      |                     | 收起 ^ |
|---------------|-----|---------|------|---------------------|------|
| 任务环节          | 办理人 | 办理意见    | 办理结果 | 办理时间                |      |
| 服务沈起人         | 194 |         | 提交申请 | 2021-12-09 10:08:20 |      |
| 出访人所在单位外事干事审核 | -   | 4945524 | 10.0 | 2021-12-09 14:32:07 |      |

## 1. info http://info.tsinghua.edu.cn/

| 服务列表 | 我                      | 的收藏   |            |                  |                                      |       |       |        |     |       |          |             |       |       |     |       |
|------|------------------------|-------|------------|------------------|--------------------------------------|-------|-------|--------|-----|-------|----------|-------------|-------|-------|-----|-------|
| 所属机构 | 全部                     | 宣传部   | 保卫部   3    | 动校办              | 国际处                                  | 教务处   | 研究    | E院   人 | 、事处 | 财务    | 达丨贺      | (食中心        | 山基    | 皇父上   | 修缮  | 善中心   |
| 服务分类 | 全部                     | 综合办公  | :   人事   『 | 务   教学           | 培养                                   | 科研    | 学生工作  | 外事     | 信息  | 技术    | 资产房      | 屋           | 法律事务  | 5   1 | 安全  | 界卫    |
| 使用场景 | 全部                     | 开具证明  | 疫情防控       | 合同办理             | ŧ                                    |       |       |        |     |       |          |             |       |       |     |       |
| 项目名称 | 全部                     | A   B | C   D      | e   f   <b>(</b> | 3   Н                                | I   J | K   Ι | M      | N   | 0   P | Q        | RI          | S   T | U     |     | V   \ |
| 默认排序 | \$                     | 拼音 ≑  | 申请数 💲      |                  |                                      |       |       |        |     |       |          |             |       |       |     |       |
|      |                        |       | 收藏 🔿       |                  |                                      |       |       | 收藏☆    |     |       |          |             |       | ų     | 友蔵で | 27    |
| S    | <b>教职]</b><br>备<br>国际处 | 因公出国  | (境)计划报     |                  | ●<br>●<br>●<br>●<br>●<br>●<br>●<br>● |       | 出国(境  | ) 任务申  | 9   |       | 教<br>  □ | 职工在<br>CFAL | 线参会申  | 请     |     |       |

\_ \_ \_

2.

## 注意事项

---

二 通過所認着層和形態的全體發達着抗定素解復已完成發展層軟認着層和形態的空調或是客意來完成了或是客意 的出访无法进行任务申请。

2. 因公出国(境)任务申请须在出访前提交,如申请日期晚于出境日期,将无法提交。

3. 涉密人员需完成保密管理审批后,方可执行因公出国(境)任务。

因公出国(境)前请务必参加学校组织的因公出国(境)人员行前培训,培训时效1年,特殊情况另行通知。

5. 教职工因公长期出国(境)一般持因私普通证照。教职工因公临时出国(境)如需持用因私普通证 照,请在批件下达后按要求办理持普通证照出访手续。

3. 1

2

| 经办人序机号码<br>Telephone Number   |       | 经办人手机号码<br>Mobile Number | • |
|-------------------------------|-------|--------------------------|---|
| 出访人信息 Applicant Information   |       |                          |   |
| 工作证号<br>Tsinghua ID No.       | *     | 姓代<br>Name               |   |
| Barrie Barrier                |       | 姓名拼音                     |   |
| Storius<br>ID/Passport Number | * Nan | me in Pinyin (N/A for    | * |

| ト代説法部発文化、<br>「一般法部発文化」<br>P完設別bad-invitation_letter.(Chinese trans | ad Invitation Letter and<br>Other Documents | ■ 上区生为中央公司<br>此成上传邀清函(非英文邀请函需同<br>necessary- | 时上传电文译文以及基他需要上传的文件 |
|--------------------------------------------------------------------|---------------------------------------------|----------------------------------------------|--------------------|
|                                                                    | <u></u>                                     | 6                                            | dit cubmit         |

"

"

"

"

"

"

| 教职工因公出国 ( 境 ) 任务申请                     |        |  |             |  |  |
|----------------------------------------|--------|--|-------------|--|--|
| 当前任务节点:外事干事审核                          | 当前力理人: |  | <b>*</b> 9出 |  |  |
| * 展开力理学情   事项确要:出访人:     出访国家:日本,出境时间: |        |  | 5 撤回申请      |  |  |

| <b>校职工因公出国(境)任</b><br>当前任务节点:外事干事审核 | <ul> <li>● 查看详情</li> <li>▲ 导出</li> </ul> |      |      |                     |      |
|-------------------------------------|------------------------------------------|------|------|---------------------|------|
| > 收起力理详情事项摘要                        | の海回市街                                    |      |      |                     |      |
| 任务环节                                | 办理人                                      | 办理意见 | 办理结果 | 办理时间                | 查看附件 |
| 服务发起人                               | 1.000                                    |      | 提交申请 | 2021-11-25 19:49:43 |      |
| 外事于事审核                              | DBR (ME)                                 |      | 正在の理 |                     |      |

"

" "

2

1

"

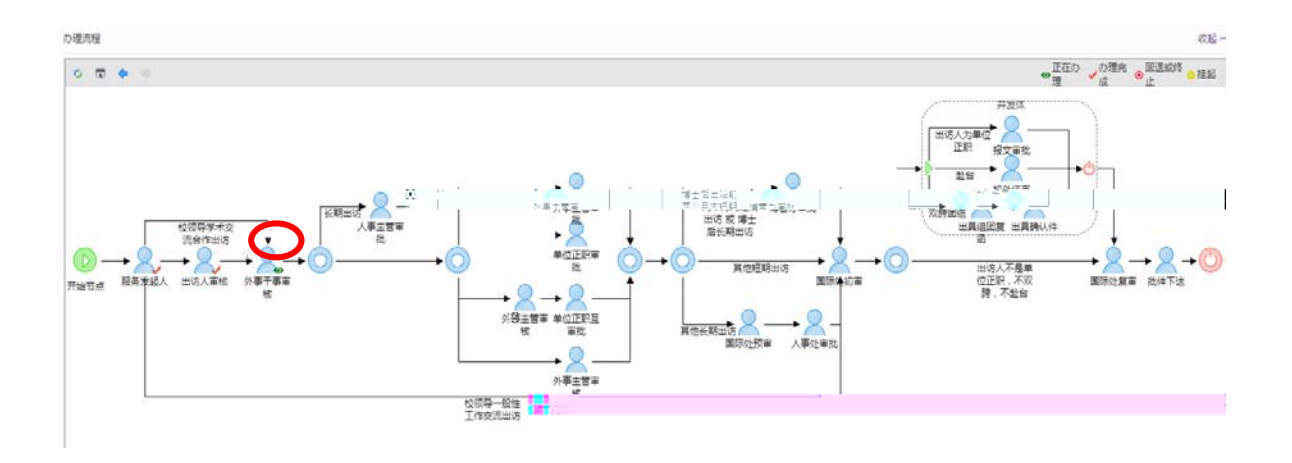

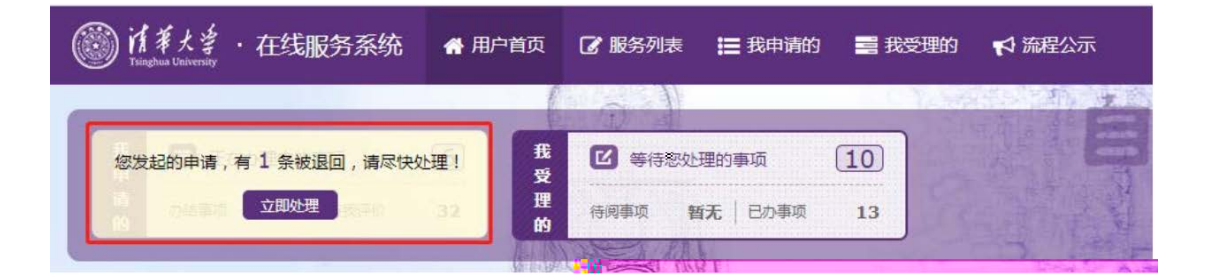

n

ıı

ıı

"

"

"

ıı

″\_"

"

| 2021-11-25 19:49:4                     | 3 申请编号 : 2111251949                           | 266130 |        |      |                     | 当前进度 0% |
|----------------------------------------|-----------------------------------------------|--------|--------|------|---------------------|---------|
| ₩₩₩₩₩₩₩₩₩₩₩₩₩₩₩₩₩₩₩₩₩₩₩₩₩₩₩₩₩₩₩₩₩₩₩₩₩₩ | <b>好象中达。<br/>药歇中达乙面面(说)田方</b><br>当前任务节点:服务发起人 |        | 当前     | 动理人: |                     |         |
| ● 放弃申请                                 | ≪ 收起办理洋情   事项摘要:1                             | 出访人:   | ,出境时间: |      |                     |         |
| 付件                                     | 任务环节                                          | 办理人    | 办理意见   | 办理结果 | 办理时间                | 查看      |
|                                        | 服务发起人                                         | 3.438  |        | 提交申请 | 2021-11-25 19:49:43 |         |

"

"

ıı

"

| 任务批件信息(由派出办填写) |                   |         |                |  |  |
|----------------|-------------------|---------|----------------|--|--|
| 任务批件类型         | 批件                | 任务批件号   | portabilities) |  |  |
| 赴台报文编号         |                   | 赴台任务批件号 |                |  |  |
| 组团复函编号         |                   |         |                |  |  |
| 补充上传相关材料       | 小充上传相关材料          |         |                |  |  |
| 任务批件           | <b>土</b> 上传任务批件   |         |                |  |  |
| 12237011       | 测试上传文件.pdf(@在线预览) |         |                |  |  |

62773560 62771762 gjcpcb@tsinghua.edu.cn

## B409/B413